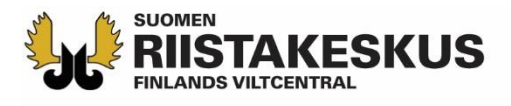

# Elektronisk mottagning av skjutprov i Oma riista -mobilapplikationen

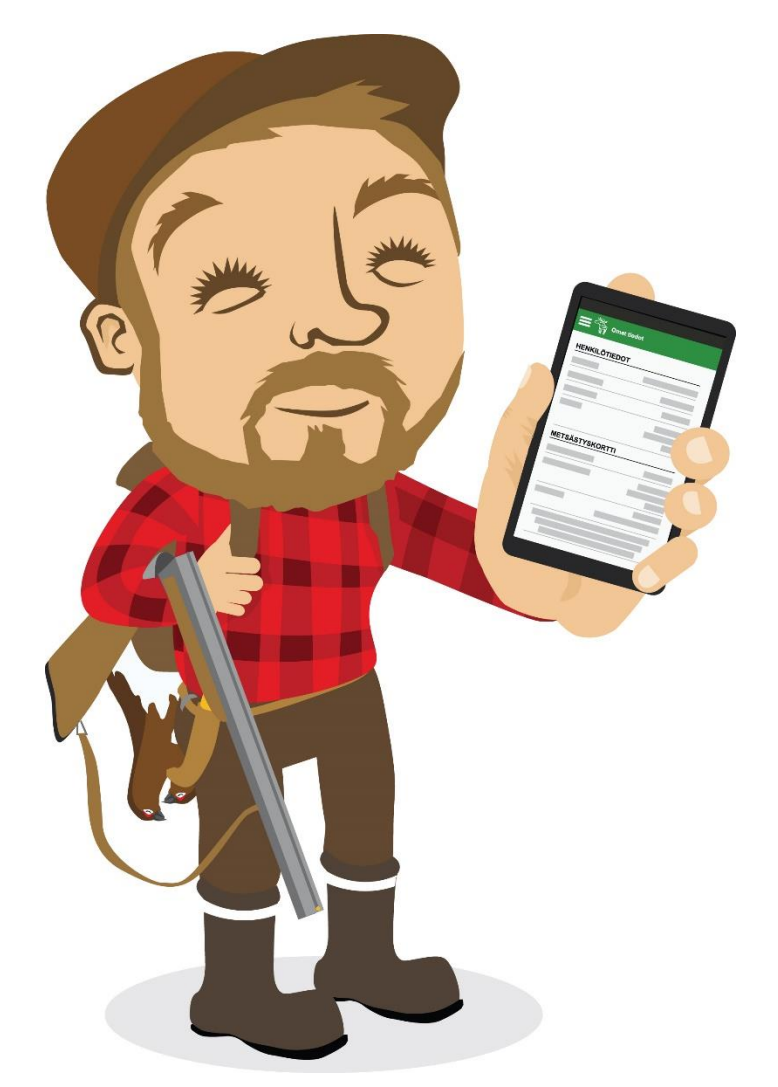

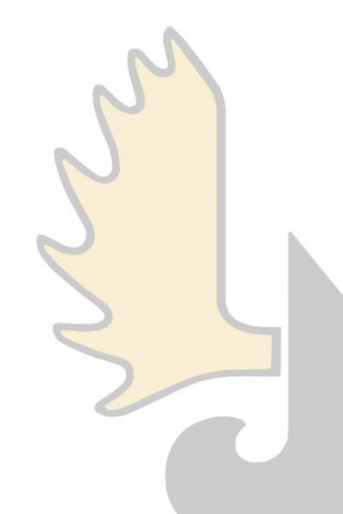

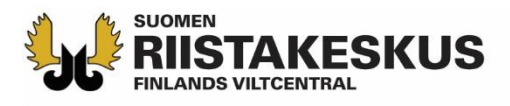

# Elektronisk mottagning av skjutprovet

Elektronisk mottagning kan användas samtidigt med:

- 1. Smarttelefonens Oma riista -mobilapplikation
  - Endast Android och iOS, stöder inte Windows
- 2. Tablettens Oma riista -mobilapplikation
- 3. Med **datorns** webbläsare (oma.riista.fi, rekommenderas Chrome)
- Mobilapplikationens ruta ska uppdateras med like -knappen
  - Uppdatering sker också då man flyttar från den ena vyn till en annan
- Den som använder tjänsten, måste i Oma riista ha ett giltigt uppdrag som examinator av skjutprov i <u>den jaktvårdsförening som</u> ordnar tillfället
- Skjutprov med räfflat kulvapen och pilbåge sparas som separata tillfällen, även om tillfällena skulle hållas samma dag och samma tid

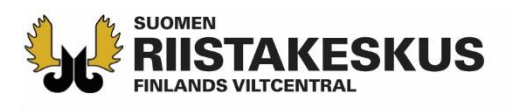

# Oma riista -mobilapplikation

Ladda

apparaternas

batterier fulla!

- Lär dig ditt användarnamn och lösenord utantill
- Logga in till tjänsten med eget användarnamn
- Kolla inställningar, så att du använder den nyaste versionen av applikationen (2.x.x)
  - Uppdatera Android i Play -butiken och iOS i App Store
- En examinator öppnar skjutprovstillfället och lägger till evenemangets övriga mottagare
  - Övriga examinatorer deltar med sina apparater genom att välja det pågående skjutprovstillfället

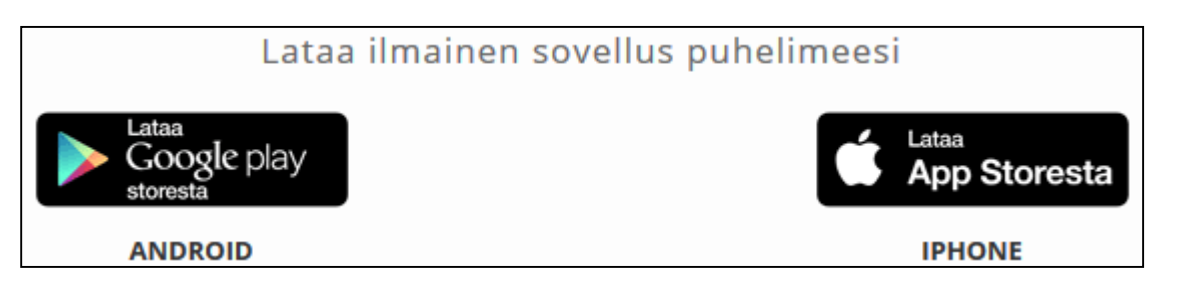

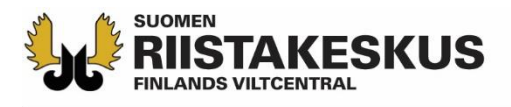

#### Aktivering av skjutprovsfunktion

- Före det första skjutprovstillfället, logga in till nättjänsten som privatperson och aktivera skjutprov vid nedre kanten av sidan under vyn Egna uppgifter
  - Genom att klicka på knappen kommer skjutprovets funktioner fram nästa gång mobilapplikationen startas

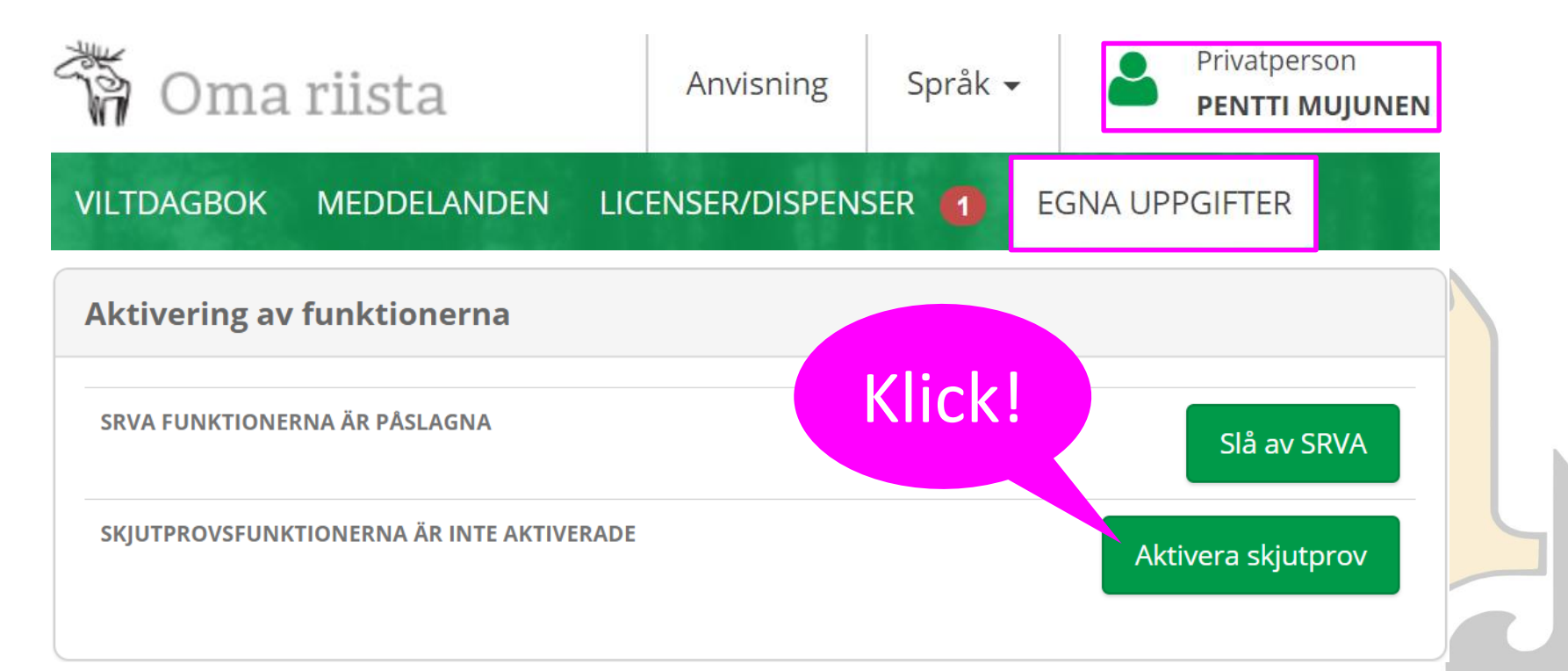

#### Кизтакевкия Att påbörja elektronisk mottagning

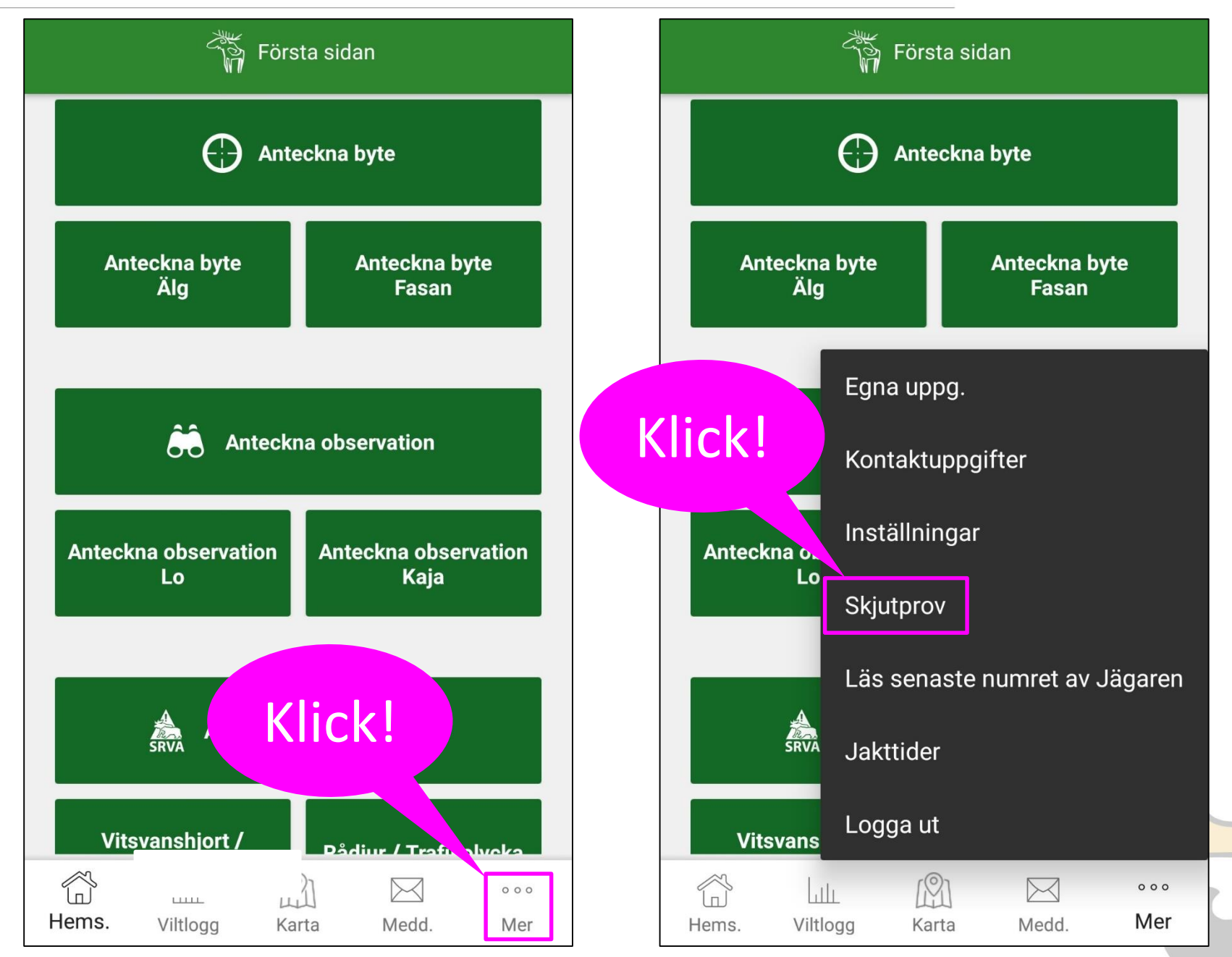

#### **RIISTAKESKUS Endast innevarande dag och äldre prov syns**

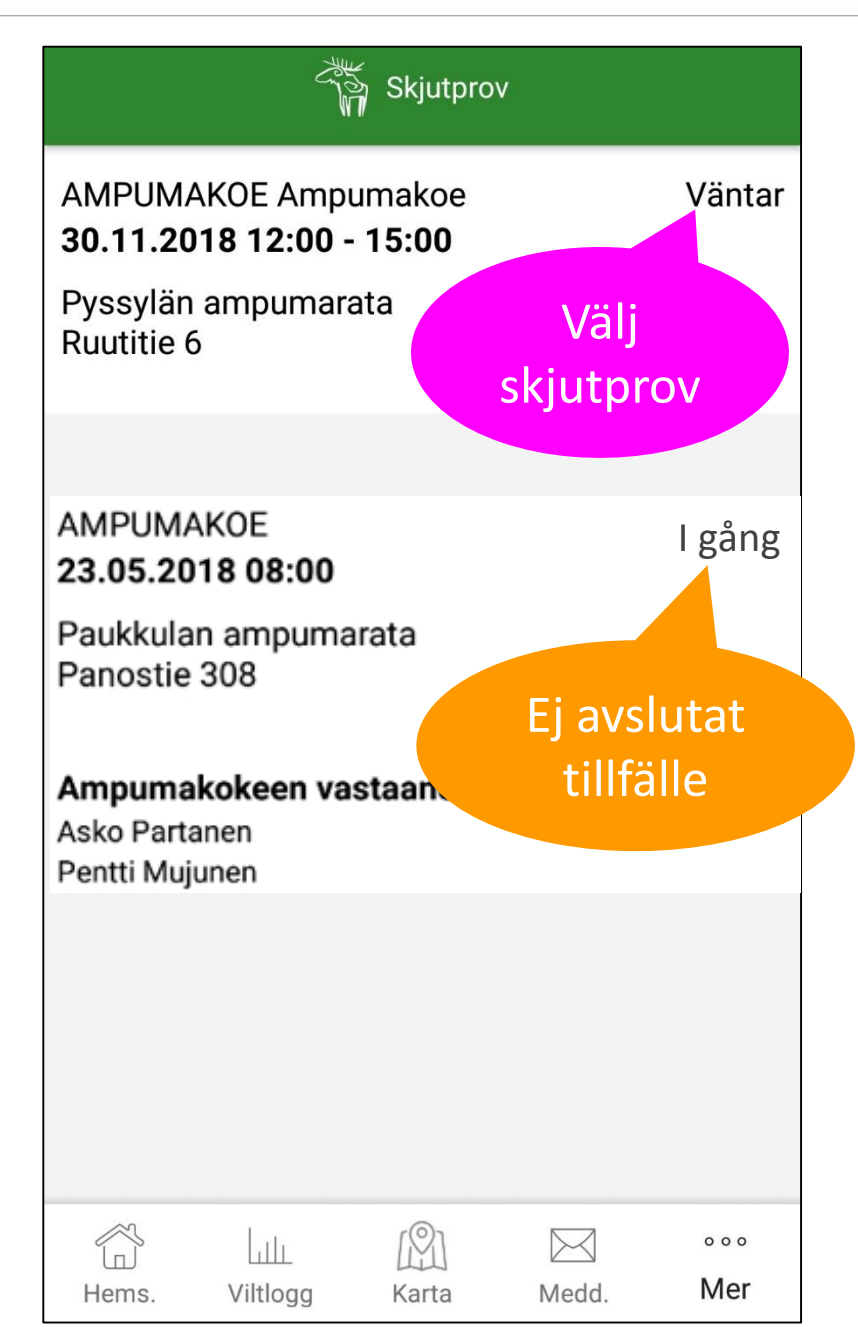

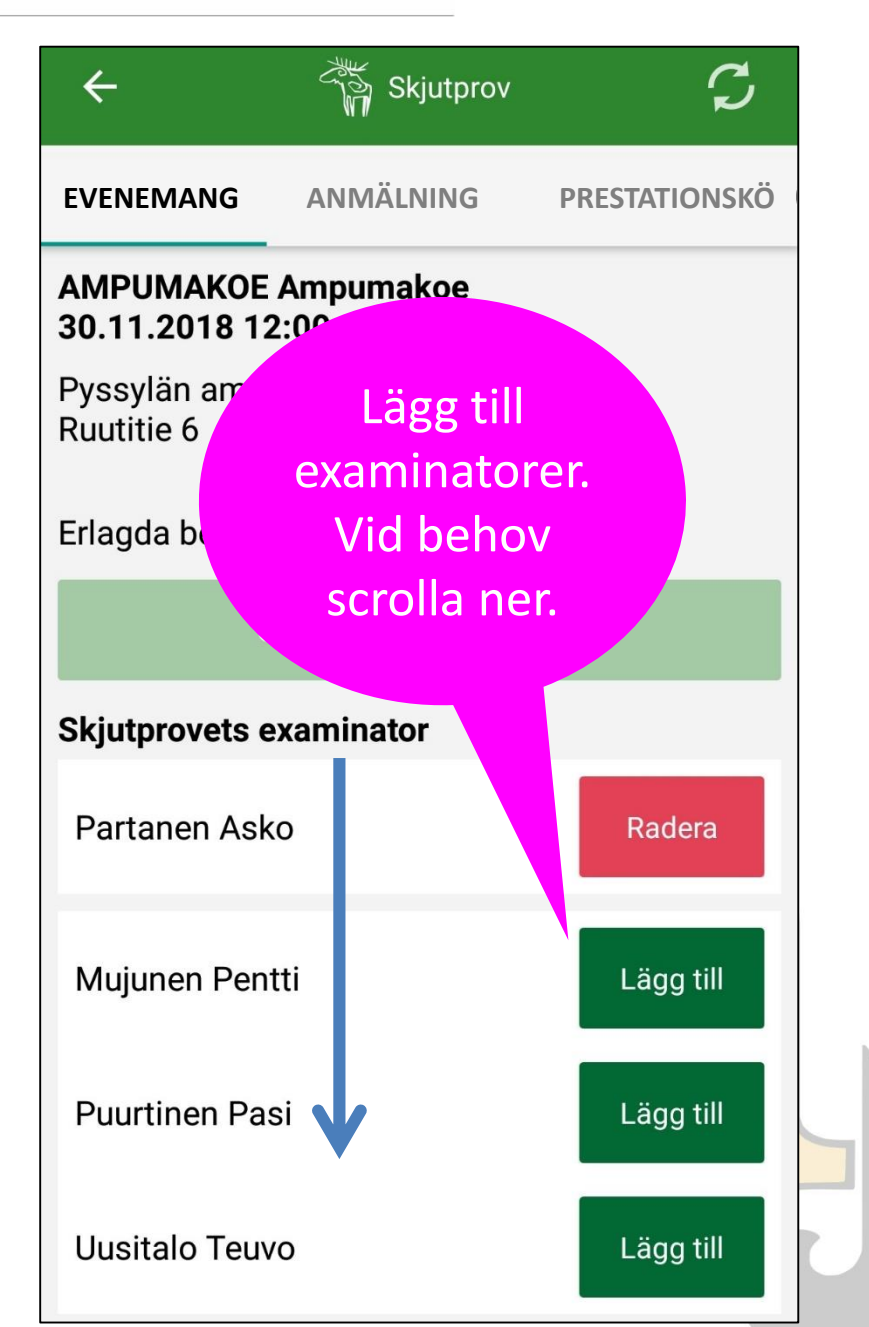

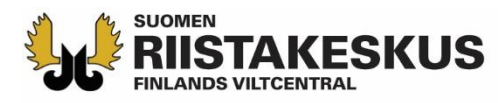

#### Evenemang

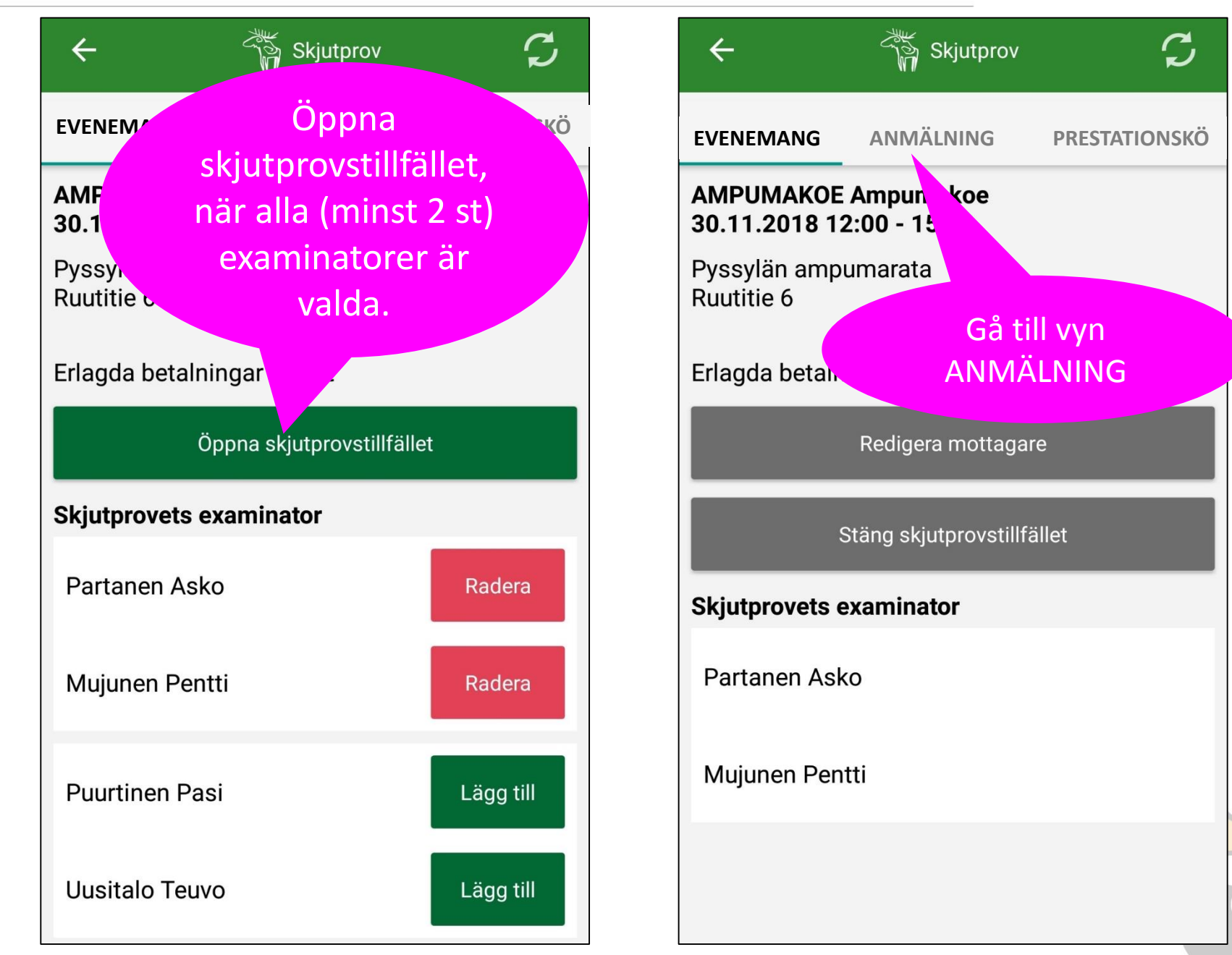

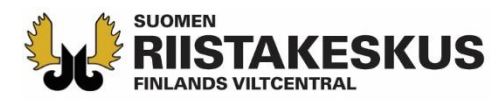

### Anmälning till provet

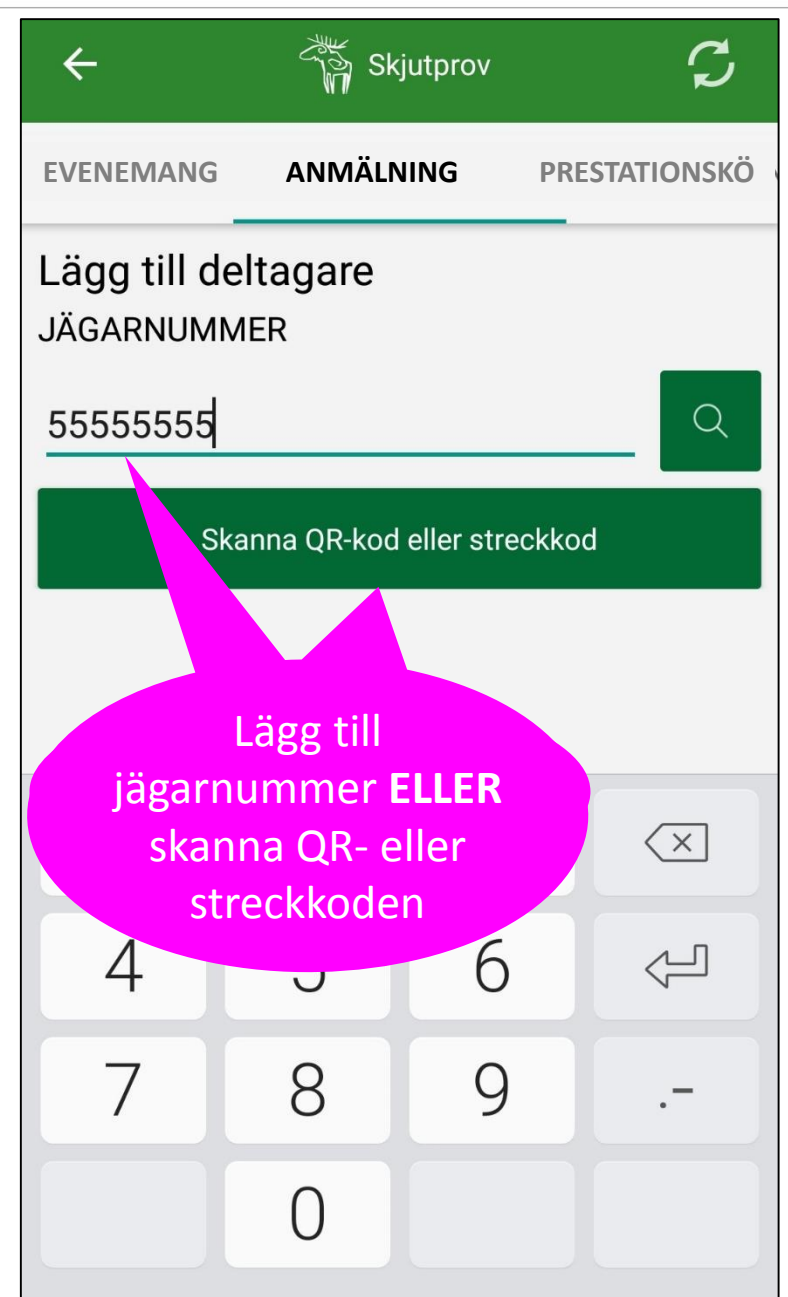

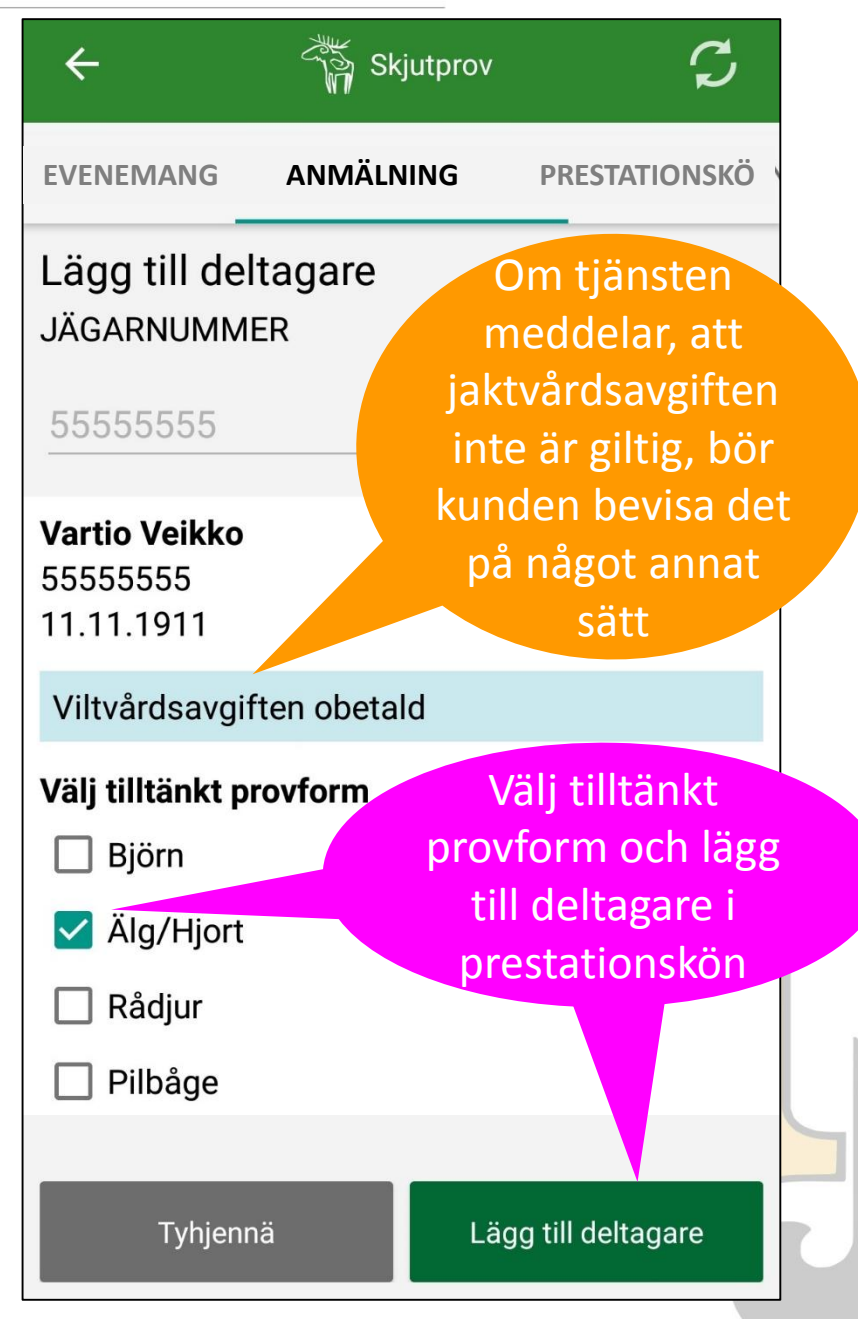

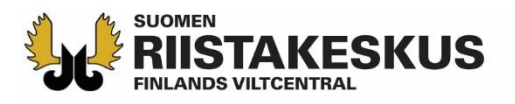

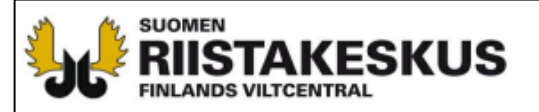

#### INTYG ÖVER BETALD JAKTVÅRDSAVGIFT

UTSKRIFT FRÅN

4.1.2019

**OMA RIISTA -TJÄNSTEN** 

#### JAKTKORT 01.08.2018 - 31.07.2019

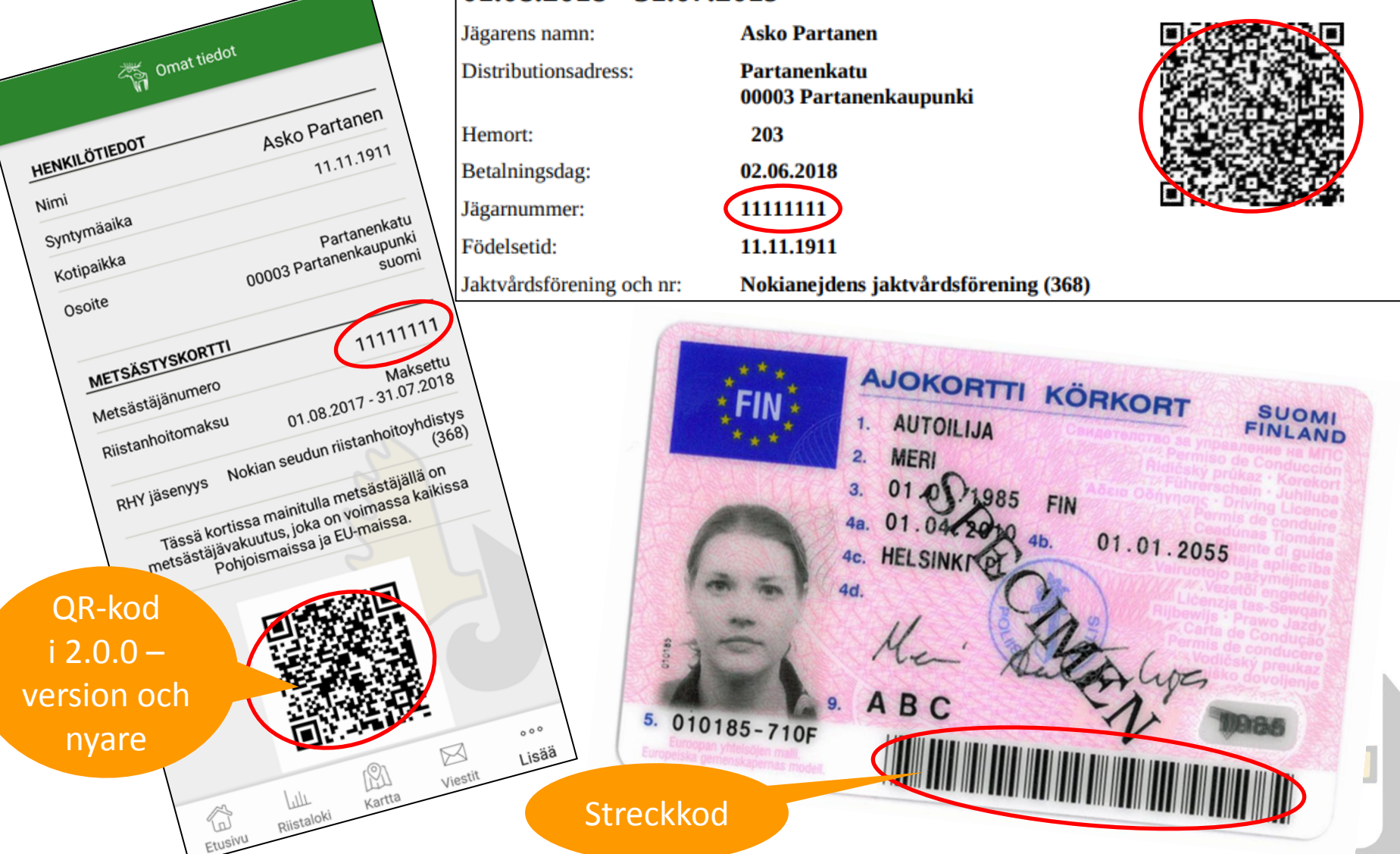

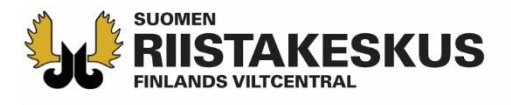

# Placera streck- eller QR-koden inom kamerans fyrkant för att skanna uppgifterna

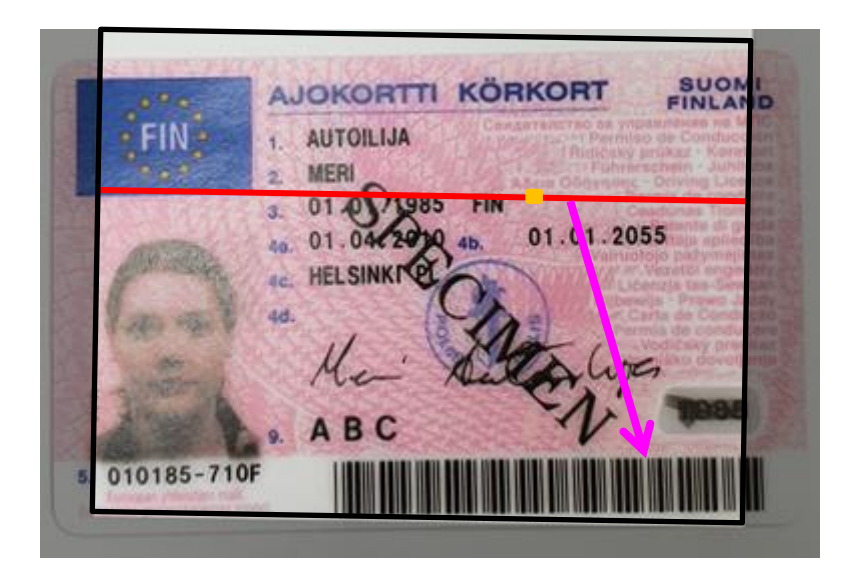

Direkt solsken kan störa kamerans kodläsare → Flytta dig till skugga

| FINLANDS VILTCENTRAL                                                                                                    |                                                                                                    | 24.5.2018                                                                                                    |
|----------------------------------------------------------------------------------------------------|----------------------------------------------------------------------------------------------------|----------------------------------------------------------------------------------------------------|
| TODISTUS RIISTANHOITO                                                                                                    | MAKSUN SUORITTAMISESTA                                                                                                    |                                                                                                    |
| METSÄSTYSKOF                                                                                                    | RTTI                                                                                                    |                                                                                                    |
| 01.08.2017 - 31.07.2                                                                                                    | 2018                                                                                                    |                                                                                                    |
| Metsästäjän nimi:                                                                                                    | Asko Partanen                                                                                                    |                                                                                                    |
| Jakeluosoite:                                                                                                    | Partanenkatu<br>00003 Partanenkaupunki                                                                                                    |                                                                                                    |
| Kotipaikka:                                                                                                    | 203                                                                                                    | 126 Th 19 Th 19                                                                                                    |
| Maksupäivä:                                                                                                    | 02.06.2017                                                                                                    | · · · · · · · · · · · · · · · · · · ·                                                                                                    |
| Metsästäjänumero:                                                                                                    | 1111111                                                                                                    | COLUMN MORE A IN                                                                                                    |
| Syntymäaika:                                                                                                    | 11.11.1911                                                                                                    |                                                                                                    |
| Riistanhoitoyhdistys ja nro:                                                                                                    | Nokian seudun riistanhoitoyhdistys (368                                                                                                    | 3)                                                                                                    |
| TEHTÄVÄT RIISTANHO                                                                                                    | ITOYHDISTYKSESSÄ:                                                                                                    |                                                                                                    |
| Toiminnanohjaaja                                                                                                    | ture (276)                                                                                                    | Voimassa                                                                                                    |
| Tampereen riistannoitoynuisi<br>Toiminnanohiaaia                                                                                                    | (98 (370)                                                                                                    | Voim: ssa                                                                                                    |
| Nokian seudun riistanhoitoyh                                                                                                    | hdistys (368)                                                                                                    |                                                                                                    |
| SRVA-yhteyshenkilö                                                                                                    |                                                                                                    | Voimissa                                                                                                    |
| Tampereen riistanhoitoyhdis                                                                                                    | tys (376)                                                                                                    | Voimassa                                                                                                    |
| Petoyhdyshenkilo                                                                                                    | hidiotys (269)                                                                                                    |                                                                                                    |
| Ampumakokeen vastaanotta<br>Nokian seudun riistanhoitoy                                                                                                    | ja<br>hdistys (368)                                                                                                    | Voin assa                                                                                                    |
| HUOM!<br>Tässä kuitissa mainittu metsästäjä on<br>aiheuteut vahingot - ei kuitenkaan esi<br>räjähtämisestä metsästäjälle istelleen a<br>eläintä poliistannosta Suom<br>jaljitystehtävää suorittava koiransa. V | vastuuvakuutettu maksupäivästä lukien kuitin voimassaolo<br>inevahinkoja. Vakuutukseen liittyvä metsäätäjän yksityista<br>allevuuneev vähingo. Vakuutus on anältä osin voimassa m<br>sessa jäljittävä riistanhoitomaksun maksanut metsästäjä ku<br>ahingon tapahdutua ottakaa viipymättä yhteys LahiTapiol | n loppuun. Vakuutus kattaa ampuma-as ella to<br>paturmavakuutus kattaa aseen laukeami esa ta<br>oo Pohjoismaissa ja EU-maissa. Vahin aittum<br>Juluu vakuutukeen piiriin saamoin kuin hi en<br>aan, puh. 010 19 5105<br>Ju.g. faksilla ai pootitse. |
| Jos haluatte vaihtaa riistanhoitoyhdist                                                                                                    | tystä, on siitä ilmoitettava metsastajarekisteriin sankoposii                                                                                                    |                                                                                                    |
| Kaikissa metsästyskorttiin ja Metsästä                                                                                                    | äjä-lehden postitukseen liittyvissa asioissa Teita paivelee.                                                                                                    | 10                                                                                                    |
| Metsästäjärekisteri<br>pt. 22                                                                                                    |                                                                                                    | 0                                                                                                    |
| 00331 Helsinki                                                                                                    |                                                                                                    |                                                                                                    |
| e-mail: metsastajarekisteri@innof                                                                                                    | factor.com                                                                                                    | P                                                                                                    |
|                                                                                                    |                                                                                                    |                                                                                                    |
|                                                                                                    |                                                                                                    |                                                                                                    |

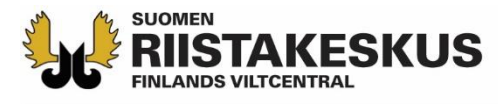

# Personsignum avläst från körkortets streckkod

| ~          |                        | Skjutprov                |            | C       |  |
|------------|------------------------|--------------------------|------------|---------|--|
| EVEN       | NEMANG                 | ANMÄLNING                | PRESTATION | NSKÖ    |  |
| Läg<br>JÄG | g till delt<br>ARNUMME | tagare<br>R              |            |         |  |
|            |                        |                          |            | Q       |  |
| E          | 1                      |                          |            |         |  |
| а.         | Sök med<br>010185-7    | personbeteckning<br>'10F | :          | Godkänn |  |
|            |                        | NEJ                      | JA         |         |  |
|            |                        |                          |            |         |  |
|            |                        |                          |            |         |  |

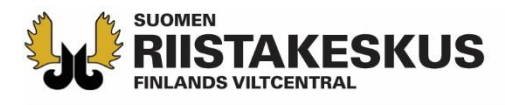

#### En examinator/mottagare av skjutprov kan inte avlägga skjutprovet vid samma evenemang som hen övervakar

| <del>\</del>                                         | ික් Skjutprov                                  | C                    |
|------------------------------------------------------|------------------------------------------------|----------------------|
| EVENEMANG                                            | ANMÄLNING                                      | PRESTATIONSKÖ        |
| Lägg till del<br>JÄGARNUMME<br>11111111              | tagare<br>R                                    | Q                    |
| <b>Partanen Asko</b><br>11111111<br>11.11.1911       |                                                |                      |
| Personen kan<br>för att hen är e<br>skjutprovstillfa | inte anmäla sig s<br>examinator vid sa<br>älle | om deltagare,<br>mma |

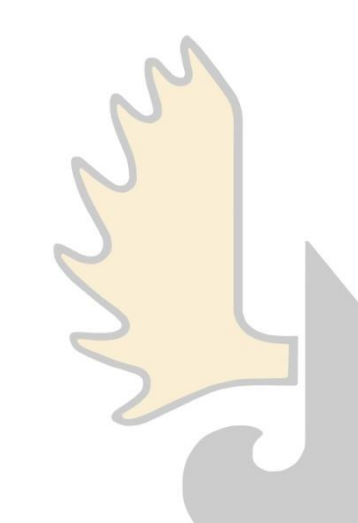

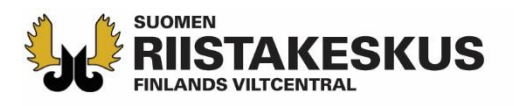

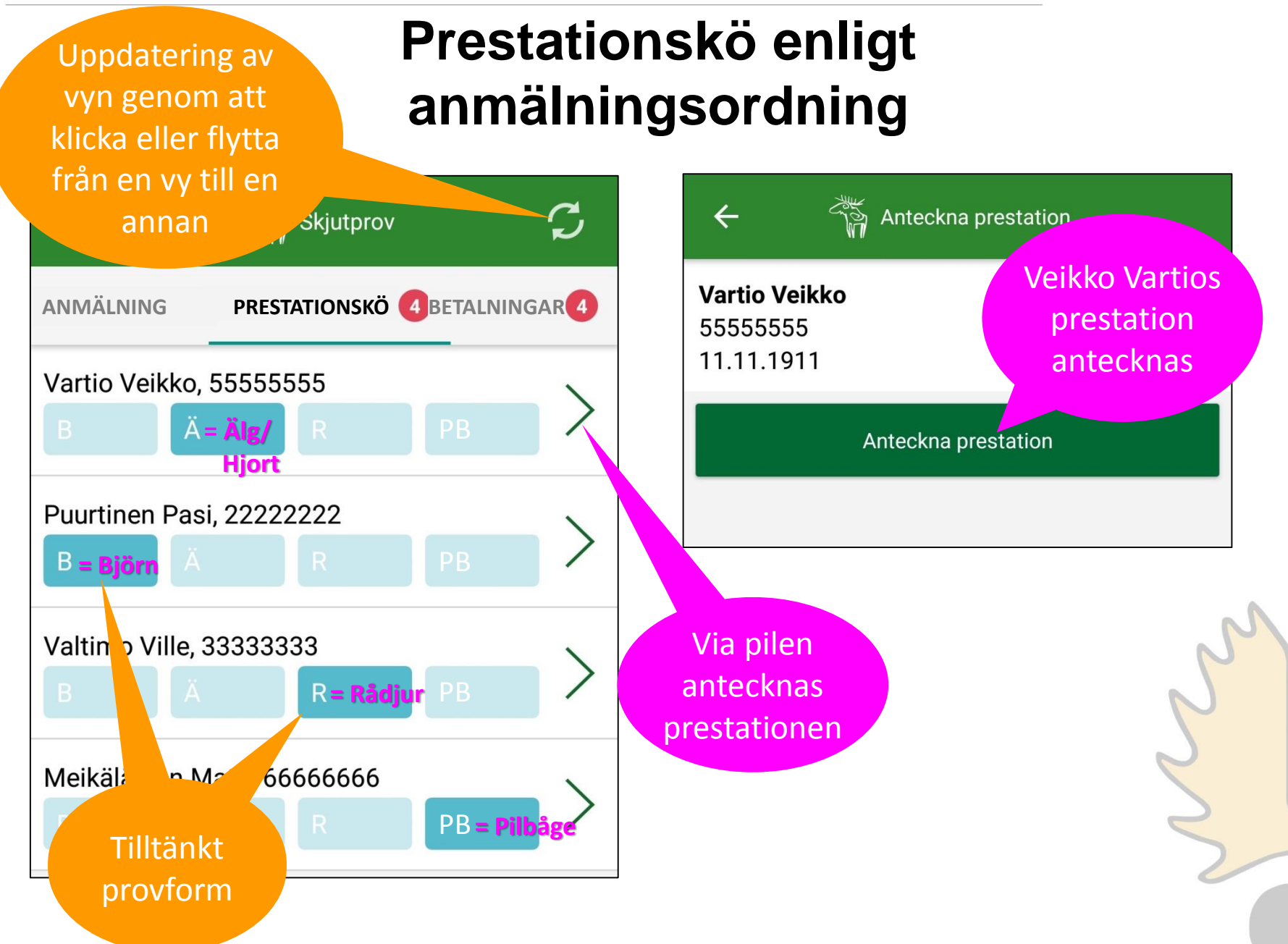

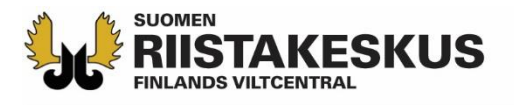

## **Anteckna prestation**

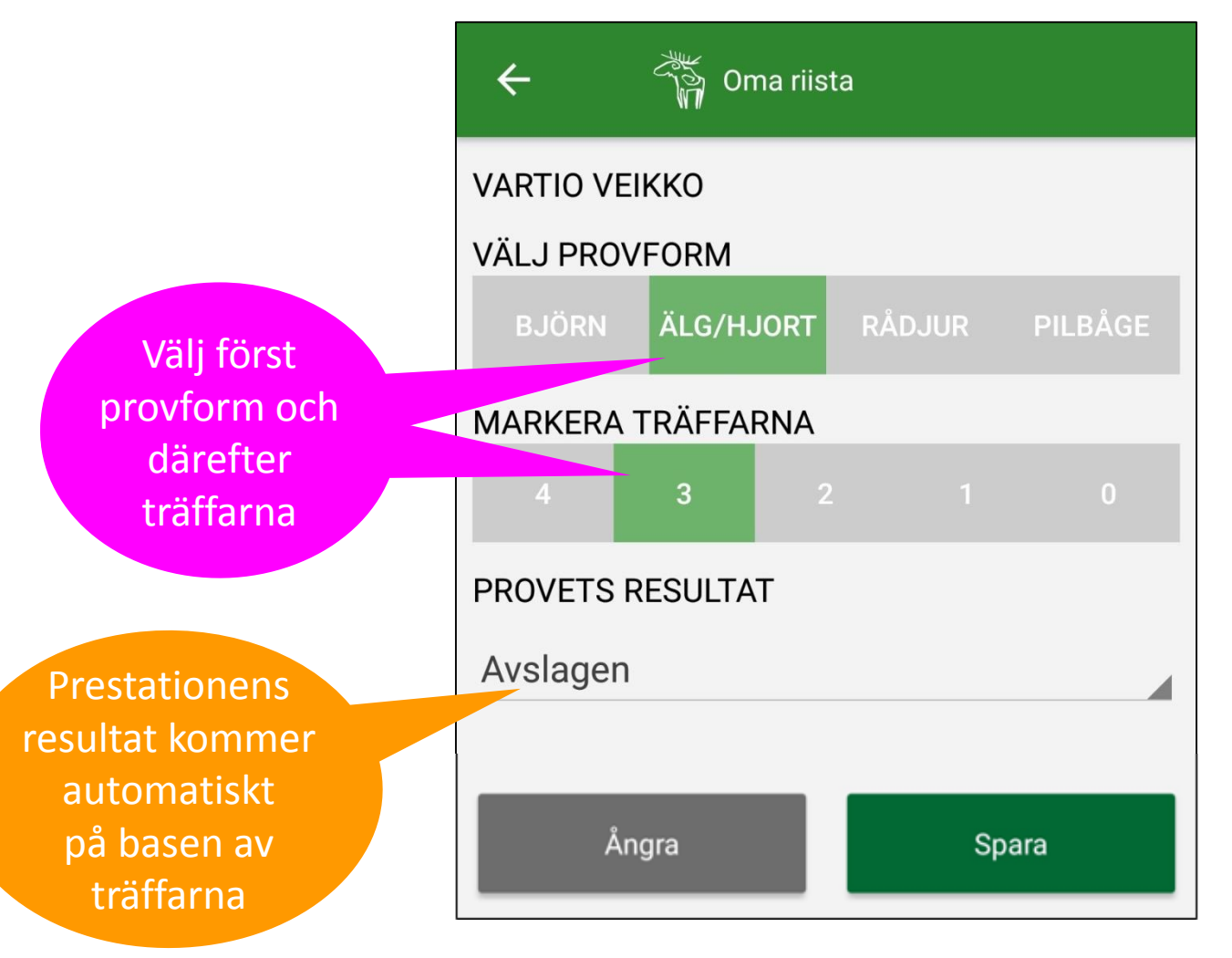

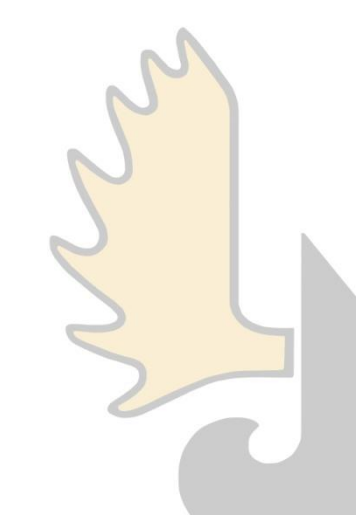

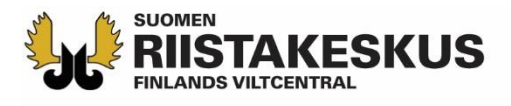

# Anteckna prestation (övertid, avgiftsfri)

| ÷          | 🎢 Oma riist | a                 |                                    |
|------------|-------------|-------------------|------------------------------------|
| VARTIO VEI | кко         |                   |                                    |
| VÄLJ PROV  | FORM        |                   |                                    |
| BJÖRN      | ÄLG/HJORT   | RÅDJUR            | PILBÅGE                            |
| MARKERA    | FRÄFFARNA   |                   |                                    |
| 4          | 3 2         |                   | 0                                  |
| PROVETS R  | ESULTAT     |                   |                                    |
| Avslagen   |             |                   |                                    |
|            |             |                   |                                    |
|            |             | Alte<br>är<br>och | ernativen<br>Övertid<br>Avgiftsfri |

| VARTIO VEII    | кко       |         |
|----------------|-----------|---------|
| VÄLJ PROVI     | FORM      |         |
| BJÖRN          | ÄLG/HJORT | PILBÅGE |
| MARKERA T      | RÄFFARNA  | <br>    |
| 1000           |           | ^       |
| Avslager<br>PF | ı         |         |
| Övertid        |           | •       |
| Avgiftsfr      | ï         |         |
|                |           |         |
|                |           | 2       |
|                |           | 2       |

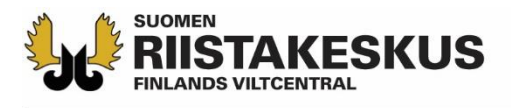

## **Anteckna prestation**

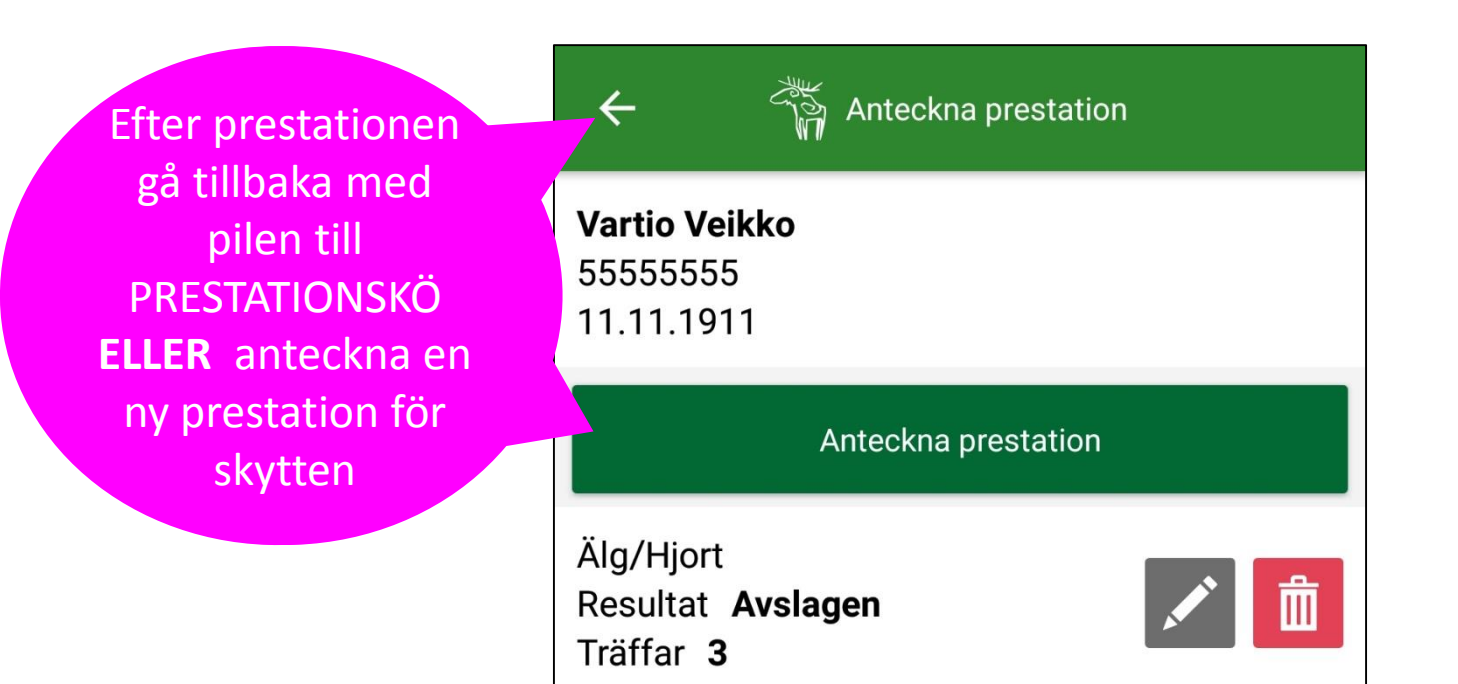

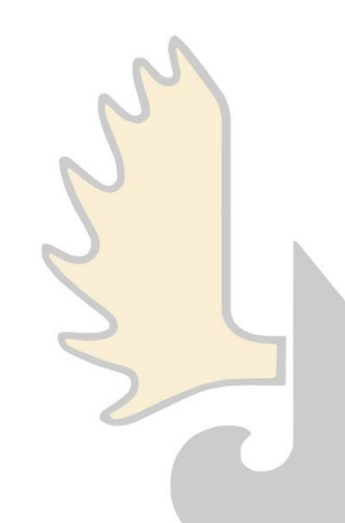

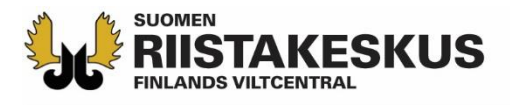

# Anteckna en ny prestation

| ÷         | 箭 Oma rii | sta    |         |
|-----------|-----------|--------|---------|
| VARTIO VE | ΞΙΚΚΟ     |        |         |
| VÄLJ PRO  | VFORM     |        |         |
| BJÖRN     | ÄLG/HJORT | RÅDJUR | PILBÅGE |
| MARKERA   | TRÄFFARNA |        |         |
| 4         |           | 2 1    | 0       |
| PROVETS   | RESULTAT  |        |         |
| Godkänd   | l         |        |         |
|           |           |        |         |
| Å         | ngra      | Sp     | oara    |
|           |           |        |         |

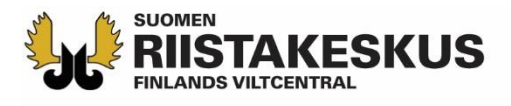

#### Prestationer kan antecknas högst 5 st/provform

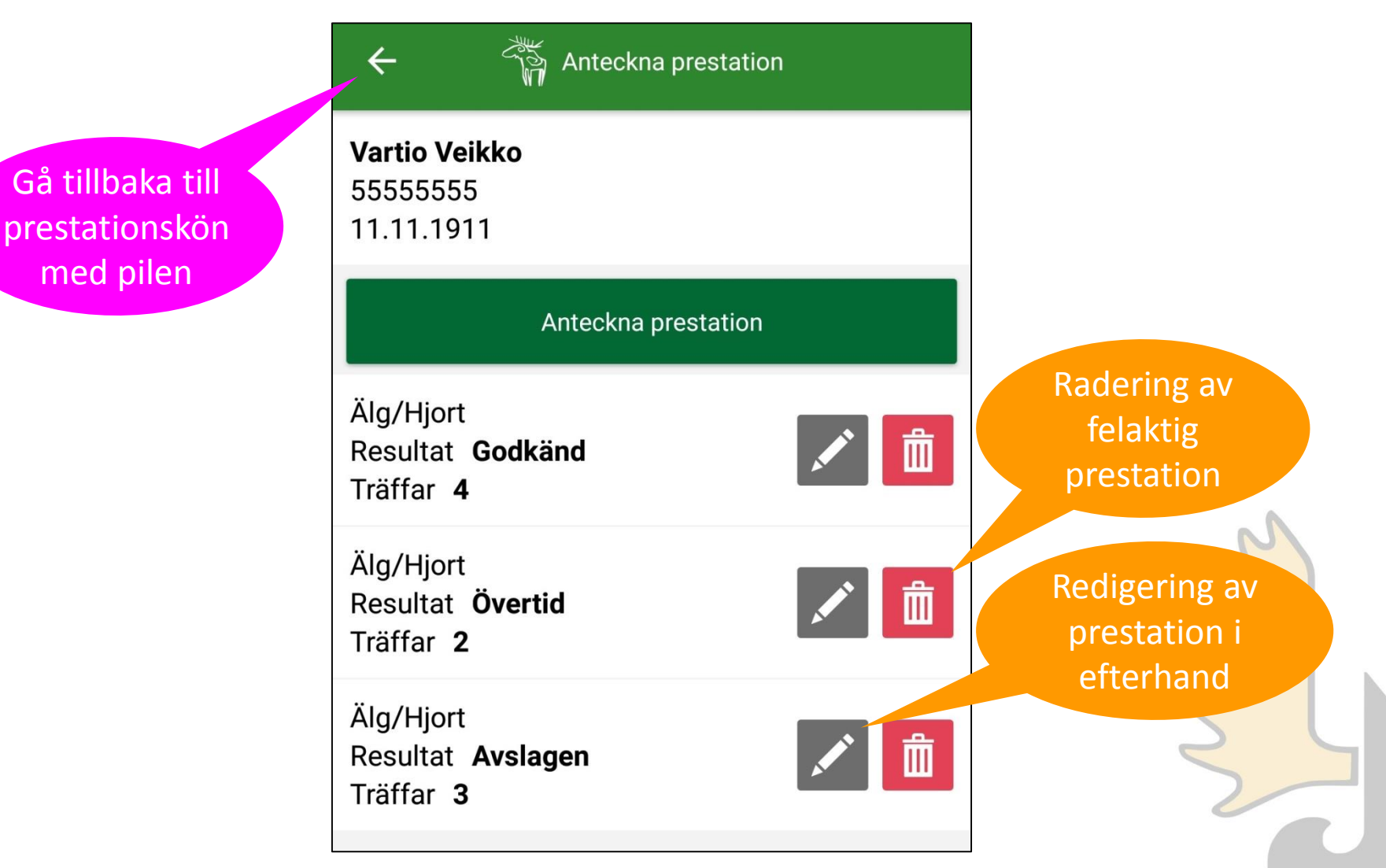

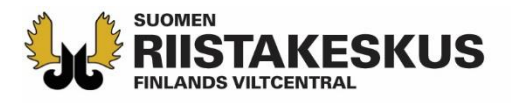

## Prestationskö

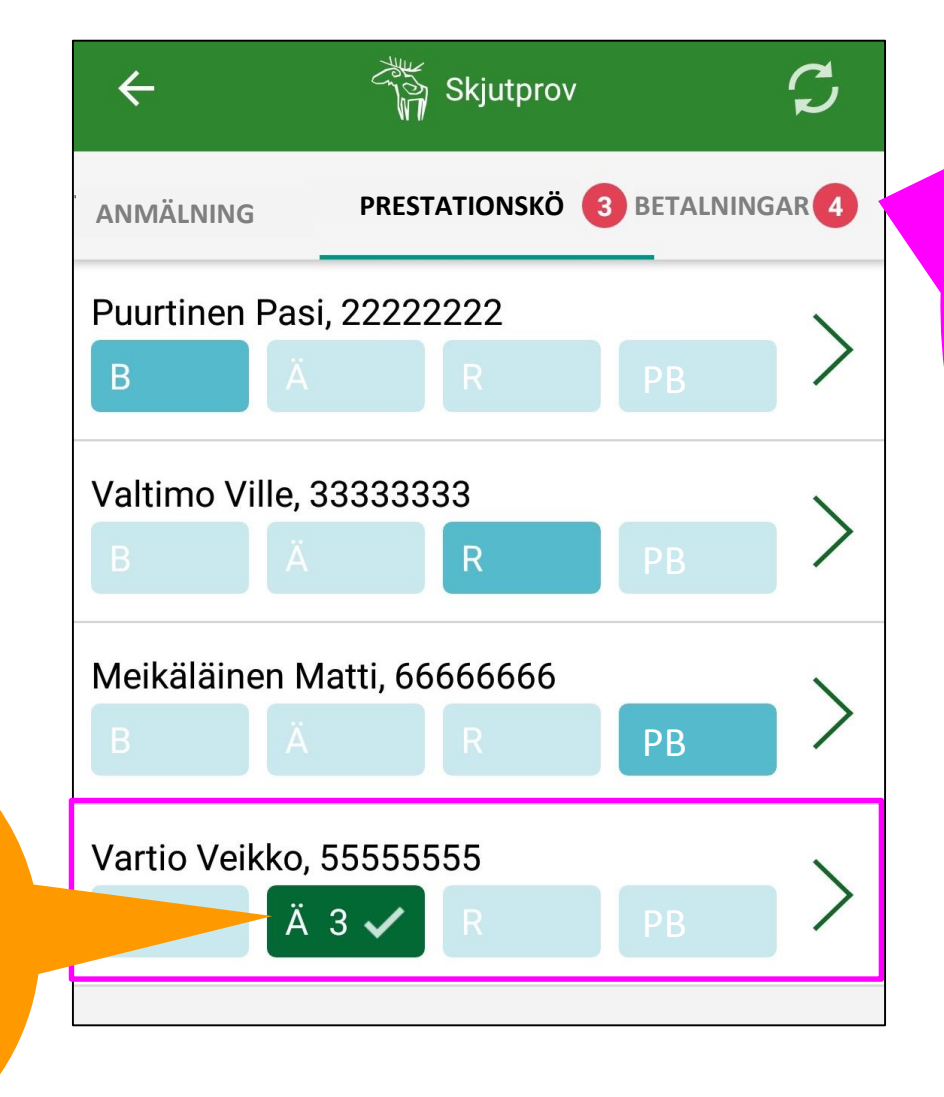

Gå för att kvittera betalda prestationer. Numret anger hur för hur många som betalningarna inte är godkända.

Godkänd prestation ändras till grön och flyttas längst ner i Prestationskön S

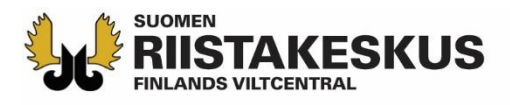

### **Betalningar**

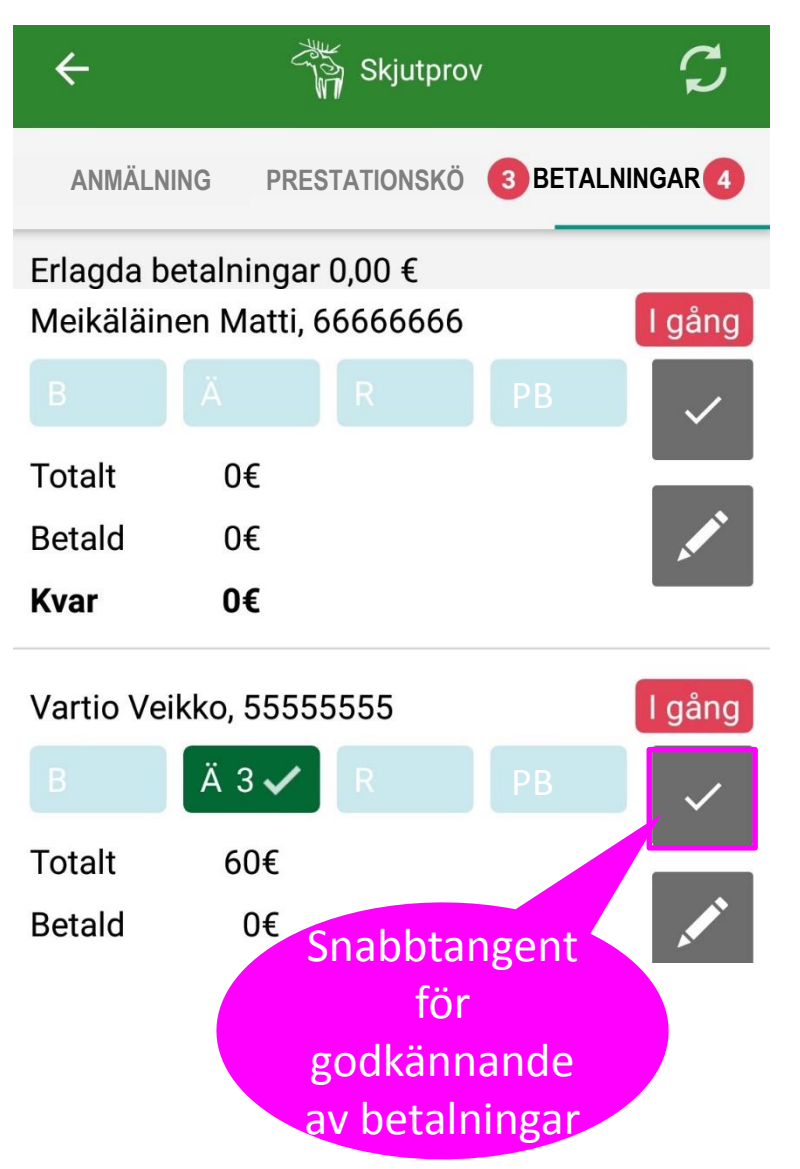

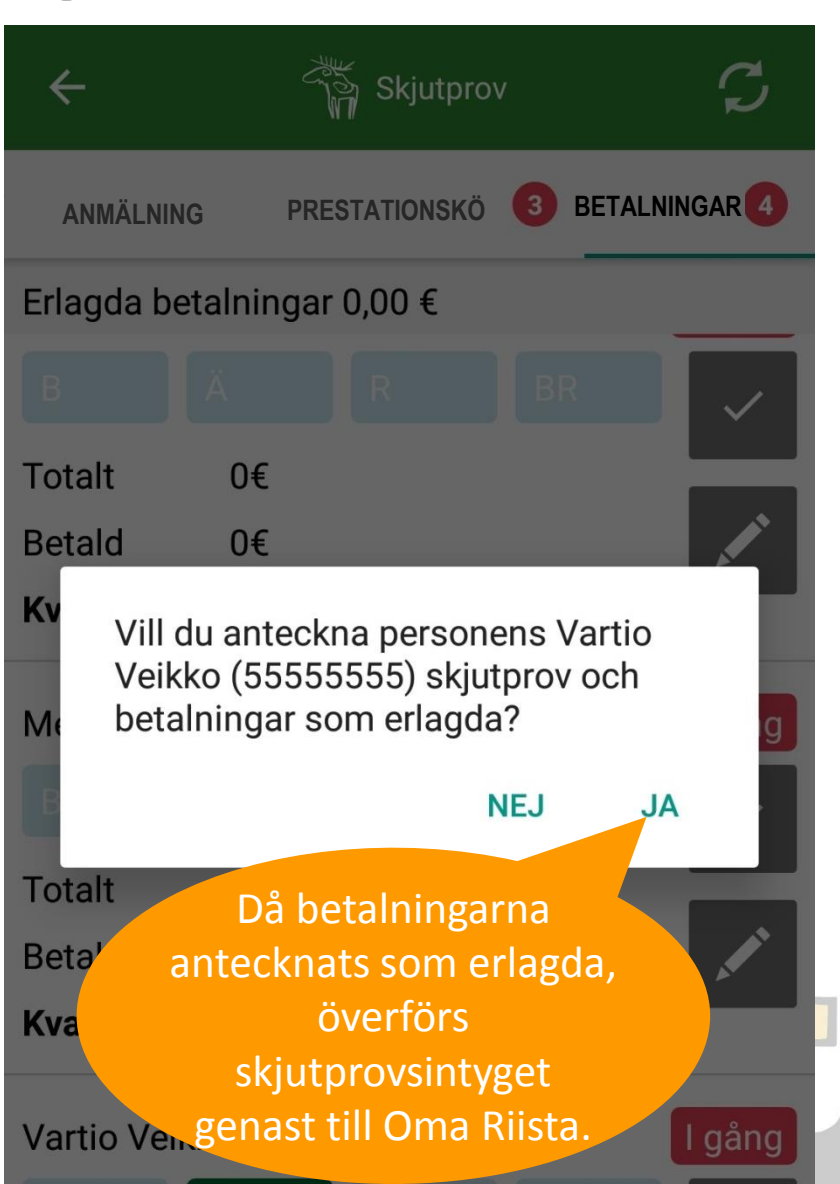

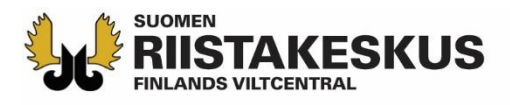

# **BetaIningar**

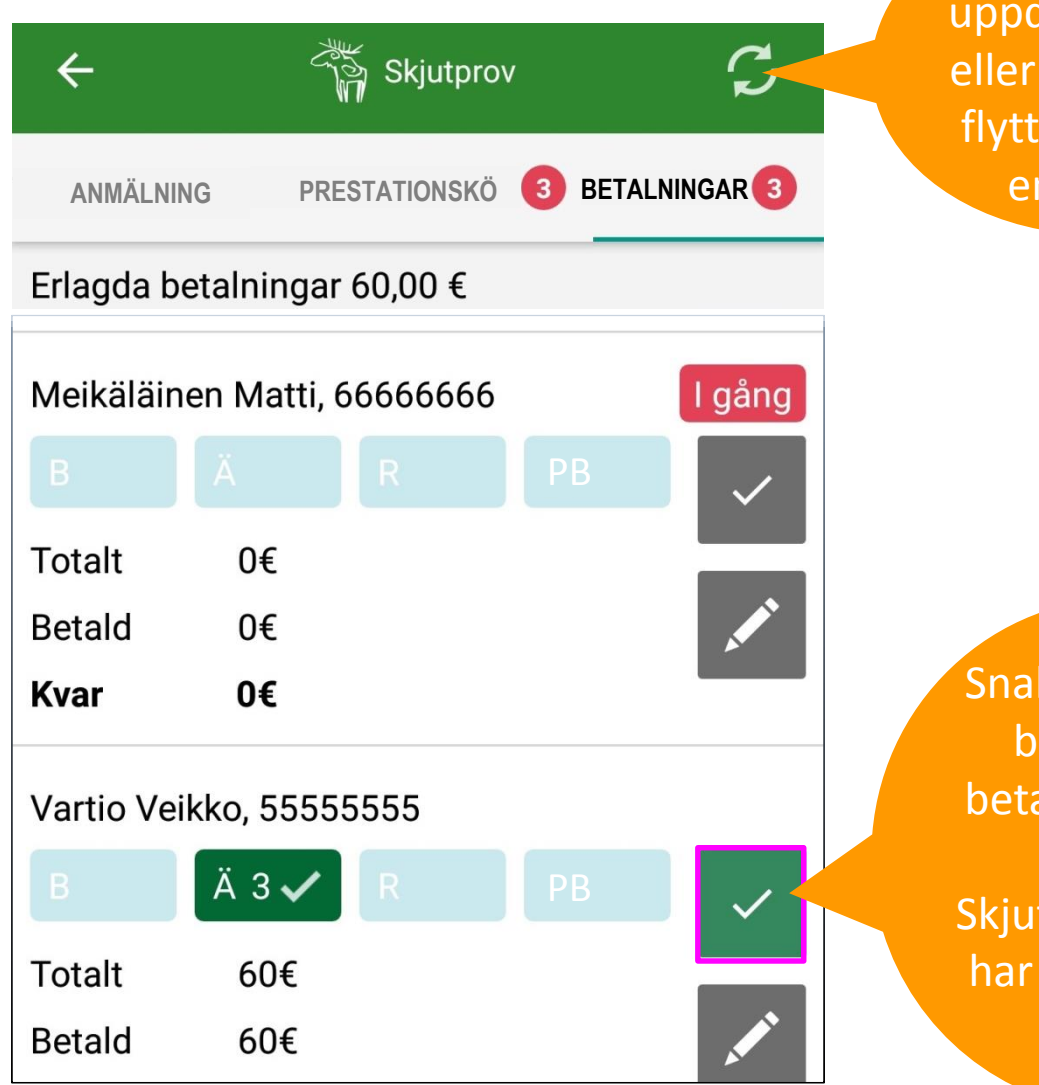

Härifrån uppdateras vyn eller genom att flytta en vy till en annan

Snabbtangenten blir grön då betalningarna är OK. Skjutprovsintyget har överförts till skytten.

# ини в интернов интернов Contract Series Anteckning av delvis erlagd betalning (undantagsfall)

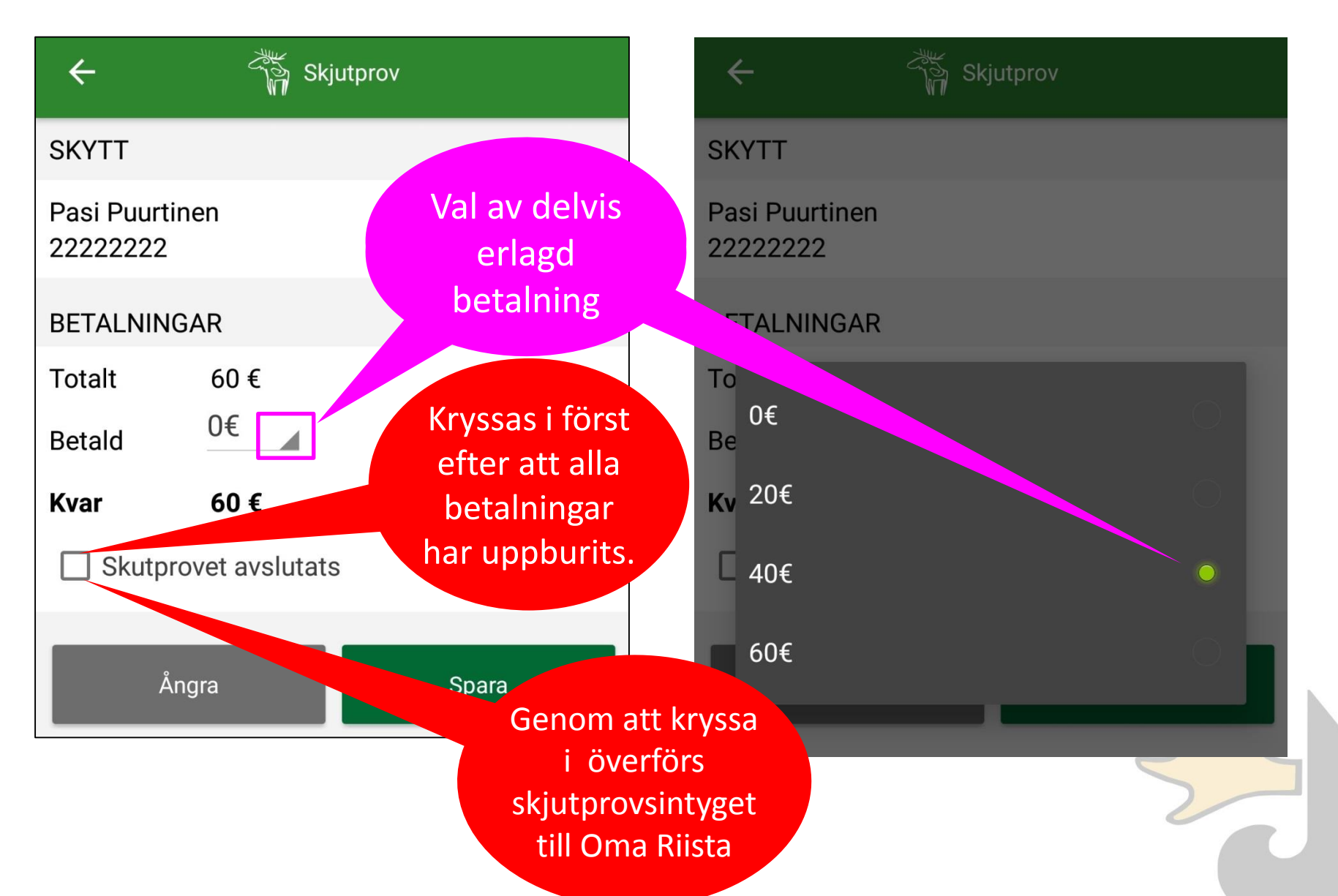

# **NUMER RIISTAKESKUS Alla betainingar uppburits**

Vid provtillfället ackumulerade avgifter sammanlagt

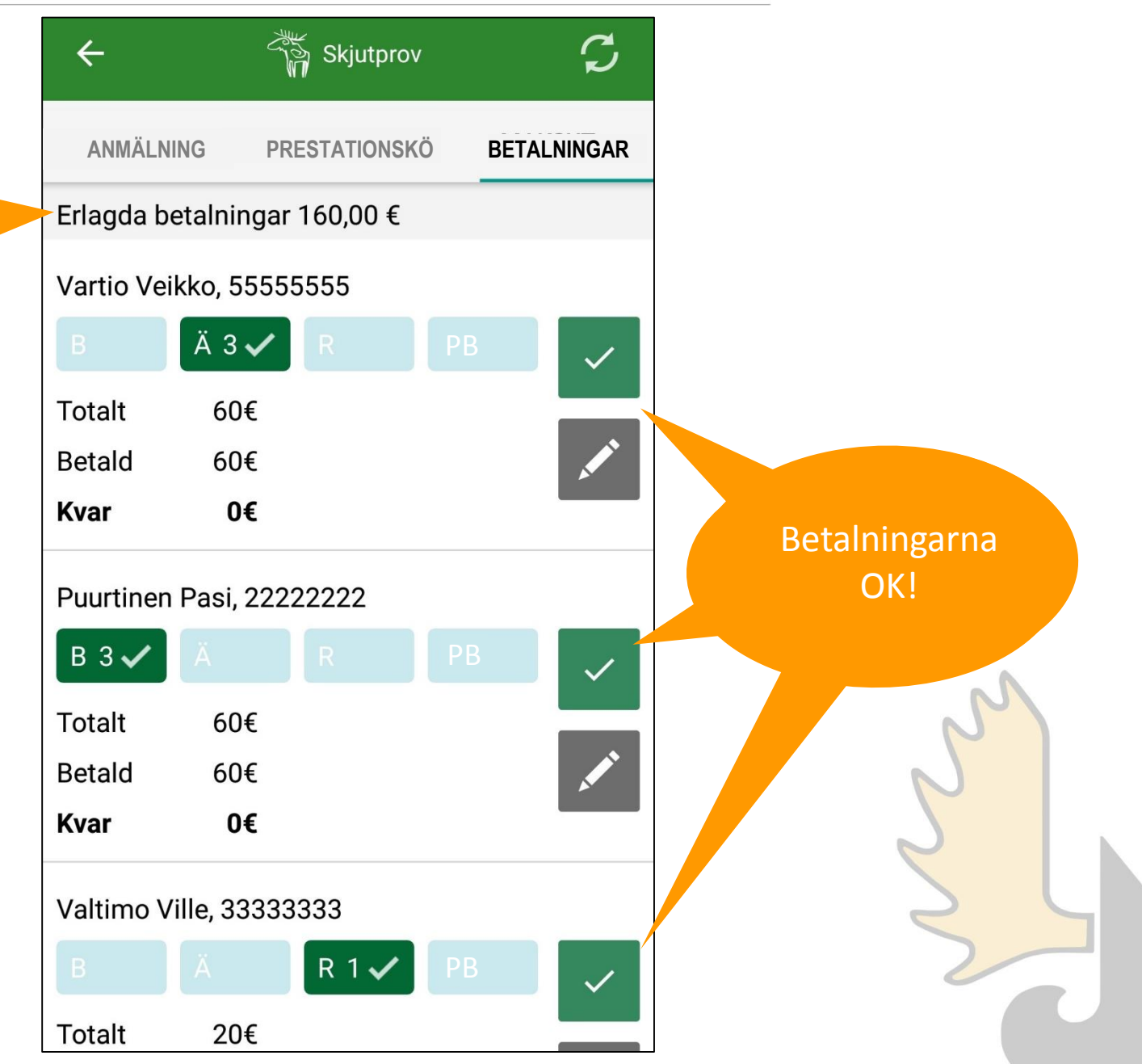

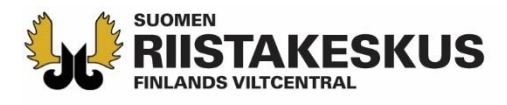

# Prestationskön är tom, dvs provtillfället kan avslutas

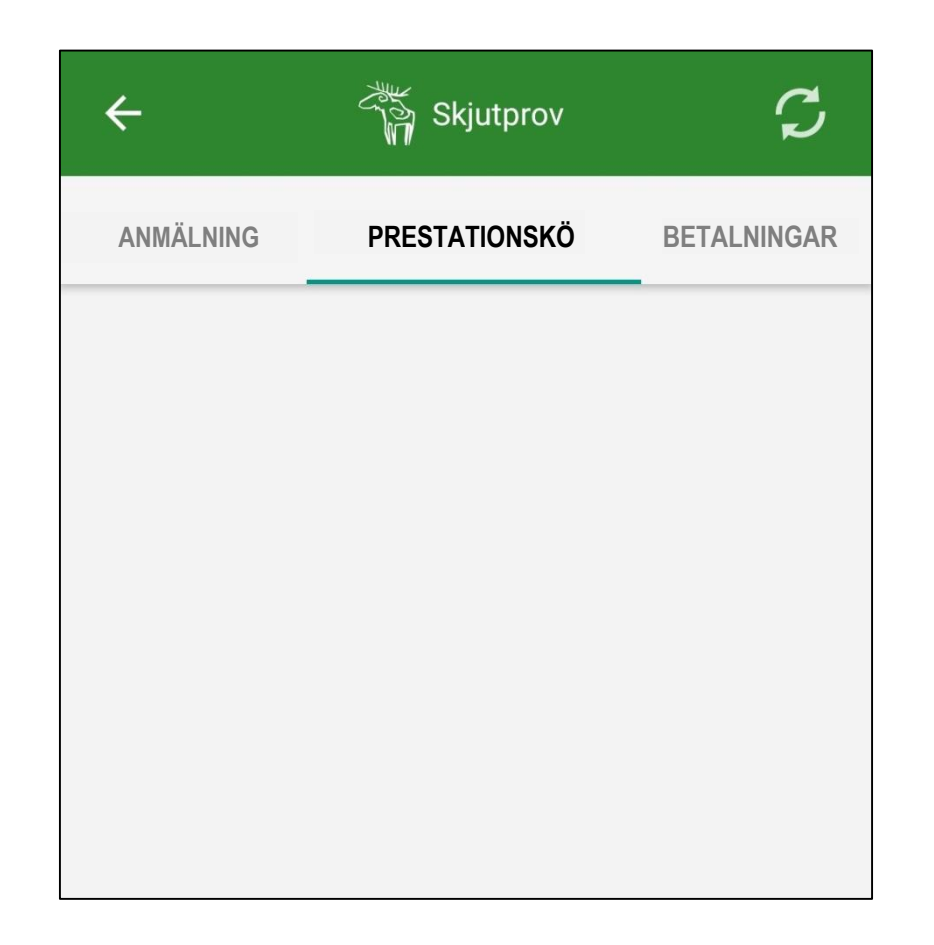

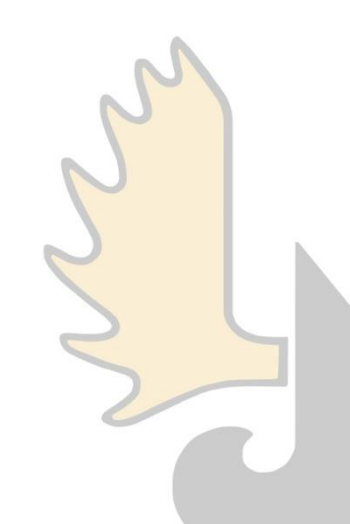

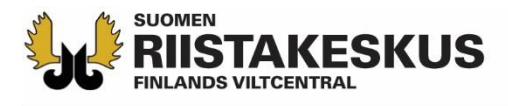

# Att stänga ett skjutprovstillfälle

| ÷                          | ී් Skjutprov              | C             | ~              |           |
|----------------------------|---------------------------|---------------|----------------|-----------|
| EVENEMANG                  | ANMÄLNING                 | PRESTATIONSKÖ | E              | νE        |
| AMPUMAKOE<br>30.11.2018 1  | Ampumakoe<br>2:00 - 15:00 |               | AM<br>30.      | РІ<br>11  |
| Pyssylän amp<br>Ruutitie 6 | pumarata                  |               | Pys<br>Ruu     | sy<br>Iti |
| Erlagda betalr             | ningar 160,00 €           |               | Erla           | ıg        |
|                            | Redigera mottagare        |               |                |           |
|                            | Stäng skjutprovstillfälle | et            | - L            |           |
| Skjutprovets               | examinator                |               | Skju           | ut        |
| Uusitalo Teu               | vo                        |               | Då a<br>skjutp | al<br>pr  |
| Partanen As                | ko                        |               | skjutti        | ill       |

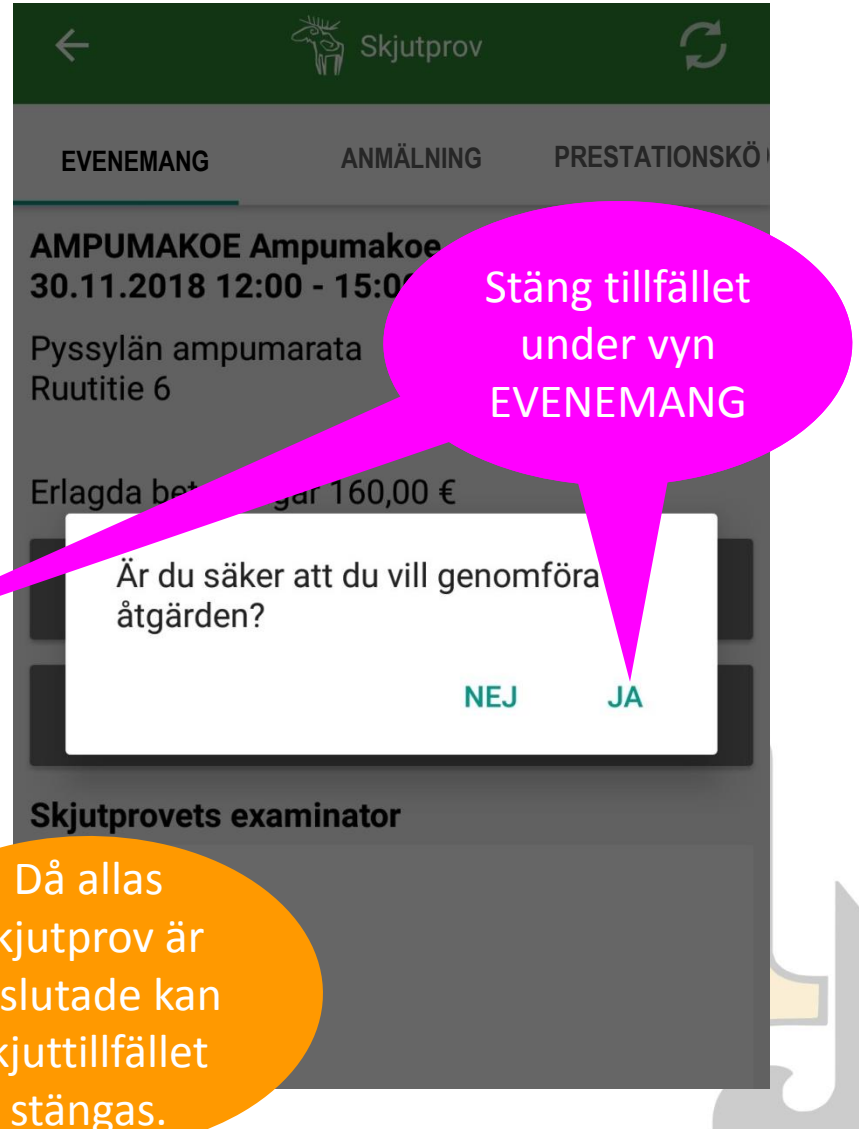

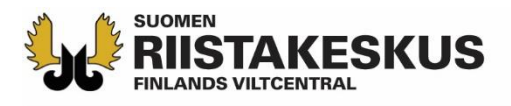

| ← 🖓 Skjutprov 🧲                                 | Skjutprov                                         |                                         |
|-------------------------------------------------|---------------------------------------------------|-----------------------------------------|
| EVENEMANG ANMÄLNING PRESTATIONSKÖ               | Ö AMPUMAKOE Ampumakoe                             | Stängd                                  |
| AMPUMAKOE Ampumakoe<br>30.11.2018 12:00 - 15:00 | Pyssylän ampumarata<br>Ruutitie 6                 |                                         |
| Pyssylän ampumarata<br>Ruutitie 6               | Skjutprovets examinator                           | Provtillfälle                           |
| Erlagda betalningar 160,00 €                    | Asko Partanen<br>Teuvo Uusitalo<br>Pentti Mujupen | stängt                                  |
| Öppna igen                                      |                                                   |                                         |
| Skjutprovets examinator                         | r en veckas tid kan                               |                                         |
| Uusitalo Teuvo exa<br>tillfäl                   | minatorn öppna<br>let för redigering,             | ~~~~~~~~~~~~~~~~~~~~~~~~~~~~~~~~~~~~~~~ |
| Partanen Asko jvf:s v<br>ända                   | erksamhetsledare                                  | 2                                       |
|                                                 |                                                   | 2                                       |

Om du använde jaktvårdsföreningens apparat, kom i håg att logga ut från tjänsten!

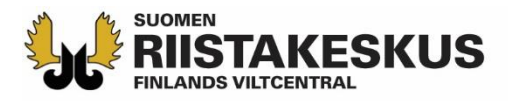

ħ Omat tiedot HENKILÖTIEDOT Pentti Mujunen Nimi Syntymäaika 11.11.1911 Kotipaikka Osoite Mujunenkatu 33720 Mujunenkaupunki Suomi TEHTÄVÄT Tampereen riistanhoitoyhdistys Ampumakokeen vastaanottaja 26.06.2018 - 31.07.2022 AMPUMAKOKEET VOIMASSAOLOAIKA Metsäkauris 06.11.2018 - 06.11.2021 Nokian seudun riistanhoitoyhdistys METSÄSTYSKORTTI 88888888 Metsästäjänumero Riistanhoitomaksu Maksettu 01.08.2018 - 31.07.2019 RHY jäsenyys Nokian seudun riistanhoitoyhdistys (368)Tässä kortissa mainitulla metsästäjällä on metsästäjävakuutus, joka on voimassa kaikissa Pohjoismaissa ja EU-maissa.  $\square$ 000 Lisää

Riistaloki

Etusivu

Kartta

Viestit

#### UTSKRIFT FRÅN SUOMEN STAKESKUS OMA RIISTA -TJÄNSTEN FINLANDS VILTCENTRAL 4.1.2019 INTYG ÖVER BETALD JAKTVÅRDSAVGIFT **JAKTKORT** 01.08.2018 - 31.07.2019Jägarens namn: Pentti Mujunen Distributionsadress: Mujunenkatu 33720 Mujunenkaupunki 203 Hemort: Betalningsdag: 02.06.2018 Jägarnummer: 88888888 Födelsetid: 11.11.1911 Jaktvårdsförening och nr: Nokianejdens jaktvårdsförening (368)

Elektroniskt skjutprovsintyg

#### UPPGIFTER INOM JAKTVÅRDSFÖRENINGEN:

Examinator för skjutprov Nokianejdens jaktvårdsförening (368)

#### SKJUTPROV:

Björn Tammerfors jaktvårdsförening (376) 1.8.2018 - 31.7.2023

I kraft 31.12.2018 - 31.12.2021

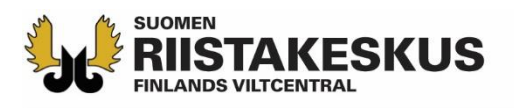

#### Praxis

- Alla jaktvårdsföreningar övergår till elektronisk mottagning av skjutprov 1.1.2019
- I examinatorsgruppen bör 2-3 personer behärska elektronisk mottagning
  - Examinatorn aktiverar funktionen i Oma riista webbtjänsten under vyn Egna uppgifter
- Tabletter med prepaid –abonnemang eller delning av anslutningen via hotspot är praktiskt
  - Examinatorerna kan också använda egna mobilapparater på eget ansvar
- I smarttelefon och tablett användas endast Oma Riista –mobilapplikation (ej webbläsare)
- Med mobilapplikations QR-kodläsare är det snabbare att lägga till kunder i prestationskön än med datorns webbtjänst
- Helst låter man kunden skjuta provprestationerna på en och samma gång
- Om det i prestationskön hamnar en kund, som inte är berättigad att skjuta, godkänns dennes betalningar (0 €) utan prestationer
- Om inga kunder kommer till tillfället, lägger man till examinatorer och stänger tillfället

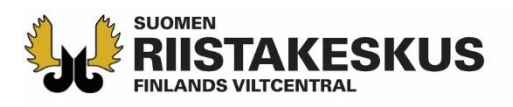

#### Praxis

- Skjutprovsintyget syns omedelbart i kundens Oma riista –mobilapplikation och kan laddas från webbtjänsten
  - Överförs automatiskt till Jägarregistret, varifrån man också får uppgifter om skjutprovets giltighetstid
- För godkänd prestation skriver man även ett skjutprovsintyg i pappersformat samt erbjuds en omprövningsblankett
- För en icke godkänd prestation skrivs ett beslut samt ges en omprövningsblankett
- Till en början lönar det sig att fylla i skjutprovsprotokoll för säkerhets skull
  - Prestationer kan antecknas till tjänsten i efterhand (examinator har tid 7 dygn, verksamhetsledaren till slutet av året)
- Jvf:s bokföring kräver ett avräkningssammandrag med underskrift (finns för utskrift i webbtjänsten) över summan av kontantprestationerna
- För mobilapplikationen finns ingen utbildningsmiljö såsom i webbtjänsten
- Video-instruktioner för användning av mobilapplikation (finska)